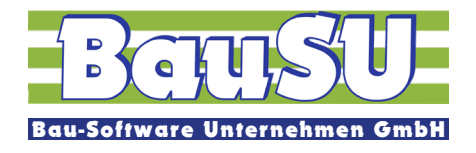

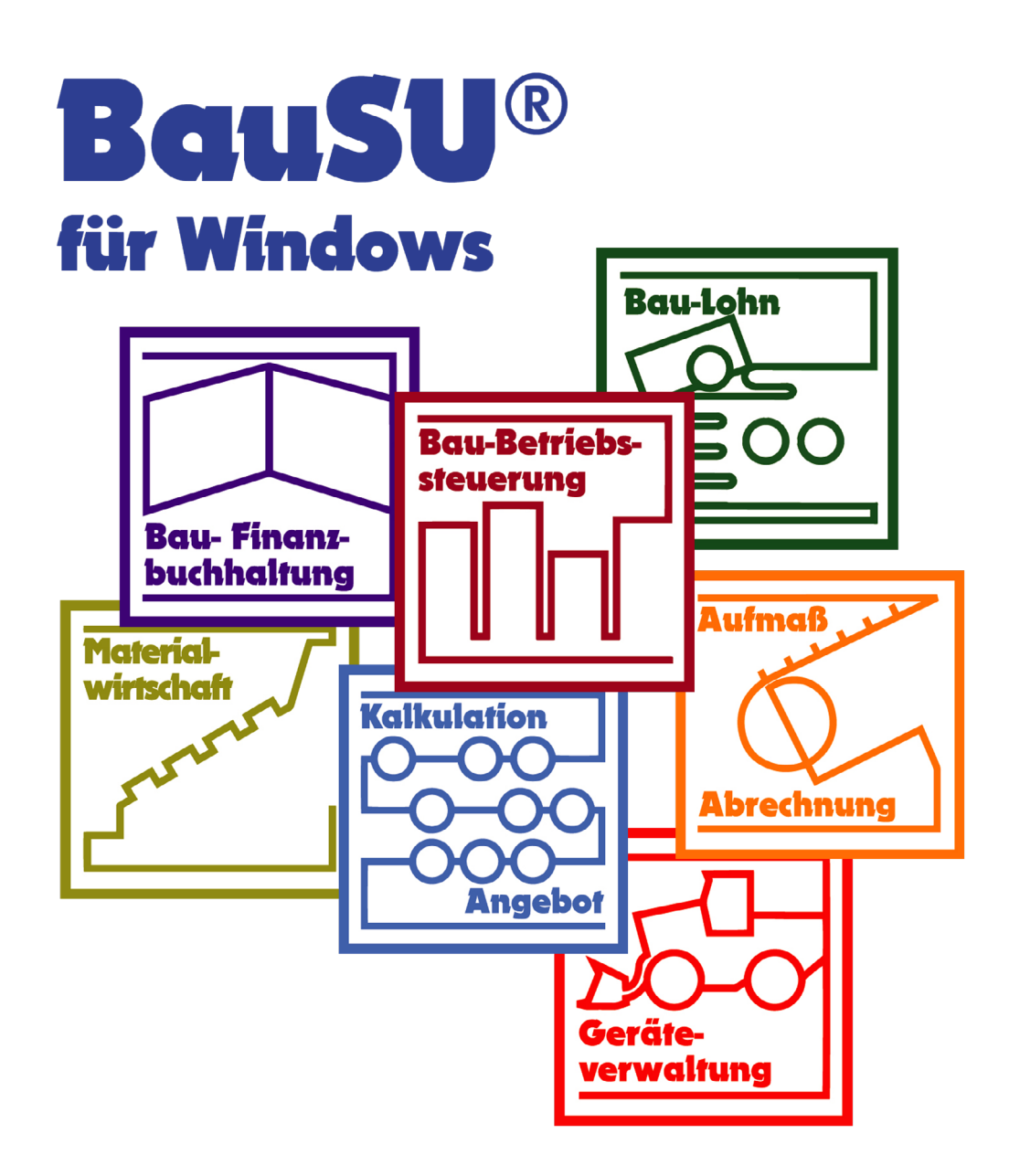

# EPP - Energiepreispauschale

# Kurzanleitung

© Copyright BauSU® GmbH 1996 - 2022 · Herausgeber: Bau-Software Unternehmen GmbH von Stefan Niehoff · Stand: August 2022

Mit dem Steuerentlastungsgesetz wurden noch weitere Maßnahmen auf den Weg gebracht, dazu gehört die Energie Preis Pauschale, oder auch kurz EPP genannt.

Detaillierte Informationen zur EPP finden Sie in dem FAQ unter: https://www.bundesfinanzministerium.de/Content/DE/FAQ/energiepreispauschale.html

Aus diesem FAQ können Sie auch entnehmen, welche Mitarbeiter Anspruch auf die EPP-Auszahlung durch Sie als Arbeitgeber haben oder wer diese erst nachträglich über die Veranlagung erhält.

An dieser Stelle wollen wir Ihnen den einfachen Weg zeigen, wie Sie erst die EPP anmelden können und Sie dann im zweiten Schritt die EPP an die Mitarbeiter auszahlen.

Grob zusammengefasst:

- 1. Als Arbeitgeber sollen Sie jedem Mitarbeiter die EPP zukommen lassen, der bei Ihnen sein erstes Dienstverhältnis hat und am 01.09.2022 beschäftigt ist.
  - a. Mitarbeiter mit Steuerklasse 1-5
  - b. Geringfügig Beschäftigte " keine Steuer", die Ihnen als Arbeitergeber bestätigen, dass es sich um das erste Dienstverhältnis handelt.
- Die ermittelte Summe an EPP (n x 300,- EUR) sollen Sie mit der Lohnsteueranmeldung August bis zum 10.09.2022 (12.09.2022 wegen Samstag) übertragen, d. h. Sie ziehen sich die Summe der ermittelten EPP von der zu zahlenden Lohnsteuer ab. Bei Quartals- und Jahresmeldern ist der Zeitpunkt abweichend.
- 3. Mit der September-Lohnabrechnung zahlen Sie dann den ermittelten Mitarbeitern die 300,- EUR mit einer speziellen Lohnart aus. Diese Lohnart erhöht das steuerpflichtige Brutto und wird als Nettobezug ausgezahlt.

Zur Anmeldung und Abrechnung der EPP benötigen Sie mindestens die Version 48.0.802. Mit der Version gibt es ein neues LSTVA-Formular mit einer neuen Zeile 22a und der Kennzahl 35 "abzüglich Energiepreispauschale".

#### Sonderfall: LSTVA monatlich mit Fristverlängerung

Wenn Sie in der Lohnperiode 202207 die LSVA erstellen, ist diese für die Periode August 2022, somit müssen Sie jetzt schon angeben, wie viele EPPs sie vermutlich im September auszahlen werden.

## Sonderfall: jährliche LSTVA

Arbeitgeber mit jährlichem Anmeldungszeitraum können auf die Auszahlung an den Arbeitnehmer verzichten, da Mitarbeiter die EPP über die Veranlagung für das Jahr 2022 bekommen kann.

### Neue Lohnart anlegen

Legen Sie zuerst die neue Lohnart einmal im Dialog 1123 an. Sie hat eine spezielle neue Kalendariumsziffer, die nur das steuerpflichtige Brutto erhöht und zusätzlich als Nettobezug läuft.

| Bezeichnung                                                                                                    | EPP - EnergiePreisPauschal                                                                                                    | e                                                                                                    |        |                                                                                                    | Keni                                                               | nzeichnungen                                 | 1                     |                                                                                           |                                                                  |           |
|----------------------------------------------------------------------------------------------------|----------------------------------------------------------------------------------------------------|----------------------------------------------------------------------------------------------------|--------|----------------------------------------------------------------------------------------------------|--------------------------------------------------------------------|----------------------------------------------|-----------------------|-------------------------------------------------------------------------------------------|------------------------------------------------------------------|-----------|
| Folge-Lohnart                                                                                                    | ~                                                                                                    | Jahresmenge                                                                                                    |        | 0,00                                                                                                    | <u>manuelle Bebuchung sperren</u> Lohnart ist kürzbar (Eastharüng) |                                              |                       |                                                                                           |                                                                  |           |
| -<br>Fibu.Konto                                                                                                    | 00001741 ∨                                                                                                    | Jahresbetrag                                                                                                    |        | 0.00                                                                                                    |                                                                    | lobiler Datenzu                              | griff erla            | ubt                                                                                       |                                                                  |           |
| <u>B</u> eschreibung                                                                                                    |                                                                                                    | Farbe im<br>Suchfenster                                                                                                    |        |                                                                                                    | Fibu<br>() S                                                       | -Buchung (A<br>Soll-Buchung<br>Haben-Buchung | <b>bsumm</b><br>getro | <b>ierung)</b><br>ennt nach Mita<br>Buchung der U                                         | arbeitern<br>Jmsatzsteuer                                        |           |
|                                                                                                    |                                                                                                    |                                                                                                    |        |                                                                                                    | Betr                                                               | iebliche Alte                                | rsvorsor              | rae                                                                                       |                                                                  |           |
|                                                                                                    |                                                                                                    |                                                                                                    |        |                                                                                                    | Dure                                                               | chführungsweg                                | Kein Eir              | ntrag                                                                                     |                                                                  | ~         |
|                                                                                                    |                                                                                                    |                                                                                                    |        |                                                                                                    | Fina                                                               | nzierungsart                                 | Kein Eir              | ntrag                                                                                     |                                                                  | ~         |
|                                                                                                    |                                                                                                    | 7                                                                                                    |        |                                                                                                    |                                                                    |                                              |                       | ppc p.l.                                                                                  |                                                                  |           |
| <u>K</u> alendarium<br>Lohnsatz<br>Bere <u>c</u> henart                                                                                                    | 101: EPP und ähnliche Auszahlungen<br>Manueller Lohnsatz<br>nur Betrag                                                                                                    | Zurechnung<br>Brutto<br>Steuer<br>Sozialversicherung<br>Urlaubsbrutto                                                                                                    |        |                                                                                                    |                                                                    |                                              |                       | BBS-Belast<br>Art<br>Kostenart<br>Kostenstelle                                            | tung<br>keine Belastung                                          | -         |
| Kalendarium<br>Lohnsatz<br>Bere <u>c</u> henart<br>Zuordnung                                                                                                    | 101: EPP und ähnliche Auszahlungen<br>Manueller Lohnsatz<br>nur Betrag<br>Keine Angabe                                                                                                    | Zurechnung<br>Brutto<br>Steuer<br>Sozialversicherung<br>Urlaubsbrutto<br>Unfallversicherung                                                                                                    |        |                                                                                                    |                                                                    |                                              |                       | BBS-Belast<br>Art<br>Kostenart<br>Kostenstelle<br>Lohnsatz                                | keine Belastung<br>Wie Hauptlohns                                | satz      |
| <u>K</u> alendarium<br><u>L</u> ohnsatz<br>Bere <u>c</u> henart<br>Zuordnung<br>Symbol<br>Festsatz                                                                                    | 101: EPP und ähnliche Auszahlungen<br>Manueller Lohnsatz<br>nur Betrag<br>Keine Angabe                                                                                                    | Zurechnung<br>Brutto<br>Steuer<br>Sozialversicherung<br>Urlaubsbrutto<br>Unfallversicherung                                                                                                    |        |                                                                                                    |                                                                    |                                              |                       | BBS-Belast<br>Art<br>Kostenart<br>Kostenstelle<br>Lohnsatz<br>Mit Gerätebe                | keine Belastung<br>Keine Belastung<br>Wie Hauptlohns<br>elastung | satz      |
| Kalendarium<br>Lohnsatz<br>Bereghenart<br>Zuordnung<br>Symbol<br>Festsatz<br>Berechnungs-%                                                                                            | 101: EPP und ähnliche Auszahlungen<br>Manueller Lohnsatz<br>nur Betrag<br>Keine Angabe<br>0,00                                                                                                    | Zurechnung<br>Brutto<br>Steuer<br>Sozialversicherung<br>Urlaubsbrutto<br>Unfallversicherung                                                                                                    |        | Einmalbez<br>Steuerfreie<br>Teilmonats<br>Einrechnum<br>Umlagebru                                                | ug<br>sbezug<br>g EB in<br>utto *)                                 |                                              | ~                     | BBS-Belast<br>Art<br>Kostenart<br>Kostenstelle<br>Lohnsatz<br>Mit Gerätebe<br>über Absum  | keine Belastung<br>Wie Hauptlohns<br>elastung<br>mierung         | satz      |
| Kalendarium<br>Lohnsatz<br>Bereghenart<br>Zuordnung<br>Symbol<br>Eestsatz<br>Berechnungs-%<br>Steuerfrei %                                                                            | 101: EPP und ähnliche Auszahlungen<br>Manueller Lohnsatz<br>nur Betrag<br>Keine Angabe<br>0,00<br>0,00                                                                                                    | Zurechnung         Brutto         Steuer         Sozialversicherung         Urlaubsbrutto         Unfallversicherung         Uglaubsberechnung         Faktor Urlaubsbere                                                    | Chnung | Einmalbez<br>Steuerfreie<br>Teilmonats<br>Einrechnur<br>Umlagebru                                                | ug<br>sbezug<br>ng EB in<br>utto *)                                |                                              | ~<br>0,00             | BBS-Belast<br>Art<br>Kostenart<br>Kostenstelle<br>Lohnsatz<br>Mit Gerätebe<br>über Absumm | keine Belastung<br>Wie Hauptlohns<br>elastung<br>mierung         | satz<br>( |
| Kalendarium<br>Lohnsatz<br>Berechenart<br>Zuordnung<br>Symbol<br>Eestsatz<br>Berechnungs-%<br>Steuerfrei %<br>Grundlohn                                                               | 101: EPP und ähnliche Auszahlungen<br>Manueller Lohnsatz<br>nur Betrag<br>Keine Angabe<br>0.00<br>0.00<br>0.00<br>0.00                                                                                     | Zurechnung<br>Brutto<br>Steuer<br>Sozialversicherung<br>Urlaubsbrutto<br>Unfallversicherung<br>Faktor Urlaubsberechnung<br>Faktor Urlaubsberechnung                                                                          | chnung | Einmalbez<br>Steuerfreie<br>Teilmonats<br>Einrechnun<br>Umlagebru<br>Kein Eintrag                                | ug<br>sbezug<br>g EB in<br>utto *)                                 |                                              | ~<br>0,00<br>~        | BBS-Belast<br>Art<br>Kostenart<br>Kostenstelle<br>Lohnsatz<br>Mit Gerätebe<br>über Absum  | keine Belastung<br>Wie Hauptlohns<br>elastung<br>mierung         | satz<br>( |
| Kalendarium<br>Lohnsatz<br>Bereghenart<br>Zuordnung<br>Symbol<br>Festsatz<br>Berechnungs-%<br>Steuerfrei %<br>Grundlohn<br>Zeitkontenverwaltung                                       | 101: EPP und ähnliche Auszahlungen<br>Manueller Lohnsatz<br>nur Betrag<br>Keine Angabe<br>0,00<br>0,00<br>0,00<br>Nicht in Grundlohn<br>Keine Berücksichtigung                                             | Zurechnung<br>Brutto<br>Steuer<br>Sozialversicherung<br>Urlaubsbrutto<br>Unfallversicherung<br>Eaktor Urlaubsberechnung<br>Faktor Urlaubsberechnung<br>Durghschnitt                                                          | chnung | Einmalbez<br>Steuerfreie<br>Teilmonats<br>Einrechnun<br>Umlagebru<br>Kein Eintrag<br>Kein Eintrag                | ug<br>sbezug<br>sg EB in<br>utto *)                                | r<br>                                        | 0,00<br>~             | BBS-Belast<br>Art<br>Kostenart<br>Kostenstelle<br>Lohnsatz<br>Mit Gerätebe<br>über Absum  | keine Belastung<br>Wie Hauptlohns<br>elastung<br>mierung         | satz<br>[ |
| Kalendarium<br>Lohnsatz<br>Bereghenart<br>Zuordnung<br>Symbol<br>Eestsatz<br>Berechnungs-%<br>Steuerfrei %<br>Grundlohn<br>Zeitkontenyerwaltung<br>Pfändung                           | 101: EPP und ähnliche Auszahlungen<br>Manueller Lohnsatz<br>nur Betrag<br>Keine Angabe<br>0,00<br>0,00<br>0,00<br>Nicht in Grundlohn<br>Keine Berücksichtigung<br>Nicht Pfändbar                           | Zurechnung<br>Brutto<br>Steuer<br>Sozialversicherung<br>Urlaubsbrutto<br>Unfallversicherung<br>Faktor Urlaubsbere<br>Sonderfunktionen<br>Durchschnitt<br>Mindestlohn                                                         | chnung | Einmalbez<br>Steuerfreie<br>Teilmonats<br>Einrechnur<br>Umlagebru<br>Kein Eintrag<br>Keine Berüc<br>Keine Berüc  | ug<br>sbezug<br>ng EB in<br>ntto *)                                | ng                                           | ><br>0,00<br>><br>>   | BBS-Belast<br>Art<br>Kostenstelle<br>Lohnsatz<br>Mit Gerätebe<br>über Absum               | keine Belastung<br>Wie Hauptlohns<br>elastung<br>mierung         | satz<br>( |
| Kalendarium<br>kohnsatz<br>Berechenart<br>Zuordnung<br>Symbol<br>Festsatz<br>Berechnungs-%<br>Steuerfrei %<br>Grundlohn<br>Zeitkontenyerwaltung<br>Pfändung<br>Pauschale Versteuerung | 101: EPP und ähnliche Auszahlungen<br>Manueller Lohnsatz<br>nur Betrag<br>Keine Angabe<br>0,00<br>0,00<br>0,00<br>Nicht in Grundlohn ~<br>Keine Berücksichtigung ~<br>Nicht Pfändbar ~<br>Nicht Pfändbar ~ | Zurechnung<br>Brutto<br>Steuer<br>Sozialversicherung<br>Urlaubsbrutto<br>Unfallversicherung<br>Faktor Urlaubsberechnung<br>Faktor Urlaubsberechnung<br>Logenderfunktionen<br>Durghschnitt<br>Mindestlohn<br>Lohndatensammlur | chnung | Einmalbez<br>Steuerfreie<br>Teilmonats<br>Einrechnum<br>Umlagebru<br>Kein Eintrag<br>Keine Entrag<br>Keine Berüc | ug<br>sbezug<br>ng EB in<br>utto *)                                | ng                                           | ><br>0,00<br>><br>>   | BBS-Belast<br>Art<br>Kostenart<br>Kostenstelle<br>Lohnsatz<br>Mit Gerätebe<br>über Absum  | keine Belastung<br>Wie Hauptlohns<br>elastung<br>mierung         | satz<br>( |

### Druck der Lohnsteuervoranmeldung für August 2022

Im Abrechnungsmonat August 2022 bekommen Sie beim Druck der Lohnsteuervoranmeldung ein Fenster als Vorlauf zu sehen. Dieses Fenster zeigt Ihnen alle Mitarbeiter, die am 01.09.2022 noch beschäftigt wären. Alle Mitarbeiter mit einer Steuerklasse 1-5 sind schon vorausgewählt. Bei geringfügig Beschäftigten Mitarbeitern mit der Steuerklasse "- keine Steuer" (hier werden 2% Pauschsteuer ermittelt) können Sie bei erbrachtem Nachweis zum ersten Dienstverhältnis, diesen Haken zusätzlich setzten.

| F | ersnr | <sup>A</sup> Name   | Steuerklasse | Personengrupp / | Austrittsdatum | Anfangsdatum |  |
|---|-------|---------------------|--------------|-----------------|----------------|--------------|--|
| ĸ | 104   | Hund, Hans          | 1            | 101             |                | 04.10.2021   |  |
| < | 105   | Schaf, Henriette    | 1            | 101             |                | 01.02.2021   |  |
|   | 107   | Pferd, Helga        | -            | 109             |                | 01.01.2022   |  |
| 1 | 126   | Brauwers, Gina-Lisa | 1            | 109             |                | 01.08.2022   |  |
| 1 | 129   | Classen, Elfriede   | 5            | 101             | 01.09.2022     | 01.08.2022   |  |
|   | 132   | Blau, Siegesmund    | 3            | 101             |                | 16.06.2022   |  |
|   | 137   | Demmer, Rudolph     | 3            | 101             |                | 01.10.2014   |  |
|   | 201   | Biber, Berta        | 1            | 103             |                | 04.05.2015   |  |
|   | 400   | Steinbock, Alberta  | 4            | 101             |                | 01.04.2020   |  |
|   | 403   | Hammel, Sabine      | 4            | 101             |                | 01.03.2022   |  |
|   | 1300  | Geier, Walli        | 4            | 101             |                | 01.02.2015   |  |
|   | 1301  | Rabe, Rita          | 4            | 101             |                | 24.01.2022   |  |
|   | 1400  | Bockstein, Albert   | 4            | 101             |                | 01.02.2022   |  |
|   | 3000  | Monkey, Ralph       | 3            | 101             |                | 01.03.2022   |  |

Nach dem Schließen des Fensters wird dieser Haken in den einzelnen Mitarbeitern gespeichert und beim erneuten Aufruf wieder vorgeblendet. Diesen Haken finden Sie im Dialog 1124 Seite 2 "Steuer" unter weitere Merkmale "EPP bzw. sonstige Zuwendung".

| weitere Merkmale             |                                |
|------------------------------|--------------------------------|
| 🗌 Verheiratet                | LST-Karte hat nicht vorgelegen |
| Besondere Tabelle            | Mit Lohnsteuerjahresausgleich  |
| AN trägt pausch. Steuer/Soli | EPP bzw sonstige Zuwendung     |

Nachdem das Vorlauffenster bei der Lohnsteuervoranmeldung August 2022 geschlossen wurde, kommt im Anschluss der Ausdruck, hier stehen dann z. B. 9 x 300,- EUR EPP als Abzug (positiver Wert) in der neuen Zeile 22a bei der Kennzahl 35 "abzüglich Energiepreispauschale"

| 47  |                                                                                                |    | <b>_</b> | i. |
|-----|------------------------------------------------------------------------------------------------|----|----------|----|
| 17  |                                                                                                |    | EURO     | Ct |
| 18  | Summe der einzubehaltenen Lohnsteuer 1)2)                                                      | 42 | 2356     | 29 |
| 19  | Summe der pauschalen Lohnsteuer - ohne § 37b EStG - 1)                                         | 41 | 0        | 00 |
| 20  | Summe der pauschalen Lohnsteuer nach § 37b EStG - 1)                                           | 44 | 0        | 00 |
| 21  | abzüglich an Arbeitnehmer ausgezahltes Kindergeld                                              | 43 | 0        | 00 |
| 22  | abzüglich Kürzungsbetrag für Besatzungsmitglieder von Handelsschiffen                          | 33 | 0        | 00 |
| 22a | abzüglich Energiepreispauschale                                                                | 35 | 2700     | 00 |
| 23  | abzüglich Förderbetrag zur betrieblichen Altersversorgung nach § 100 EStG (BAV-Förderbetrag)1) | 45 | 0        | 00 |
| 24  | Verbleiben1)                                                                                   | 48 | -343     | 71 |

Für die Lohnabrechnung August 2022 sind wir nun fertig. Nach Ihren restlichen Monatsarbeiten kann der Monatswechsel auf den September erfolgen.

Achtung bei der Absummierung für die Finanzbuchhaltung:

Die Absummierung bucht nur die Beträge der Lohn- und Kirchensteuern und Solidaritätszuschlag, die wirklich angefallen sind. Der Betrag der EPP wird nicht gebucht!! Beachten Sie dieses beim Buchen der Zahlung an das Finanzamt.

#### Korrekturen der LSTVA:

Sollten Sie sich bei der Ermittlung der Anzahl der zu zahlenden EPP vertan haben, so können Sie dieses dem Finanzamt nur über eine Korrektur-LSTVA für die Periode 202208 (Quartalsmelder = Korrektur-LSTVA vom 3. Quartal) mitteilen. Korrektur-LSTVAs können wir nur im lfd. Monat erstellen. Sollten Sie nach dem Monatswechsel eine Korrektur für 202208 machen wollen ist diese momentan nur über Elster-Online möglich. Hier werden wir uns noch etwas überlegen.

#### Erfassung der EPP im September

Im September 2022 müssen Sie nun den Mitarbeitern die 300,- EUR Energiepreispauschale erfassen. Das könnten Sie über die Lohnerfassung im Dialog 1211 jetzt für alle empfangsberechtigten Mitarbeiter realisieren.

Wir haben uns aber gedacht, das machen wir noch einfacher für Sie und zwar über die Sammellohnerfassung im Dialog 1215. Hierzu gehen Sie wie folgt vor:

- 1. Starten Sie die Sammellohnerfassung im Dialog 1215.
- 2. Wählen Sie "Sammelbuchungen für eine Lohnart erfassen" und gehen Sie auf "Weiter"
- 3. Stellen Sie nur bei der "Auswahl Mitarbeiterkreis" auf "Alle mit EPP (Energiepreispauschale)" ein und betätigen Sie die Schaltfläche "Weiter".

Auswahl - Mitarbeiterkreis Alle mit EPP (Energiepreispauschale)

- 4. Überspringen Sie die Selektionskriterien, da die Eingrenzung auf "Alle mit EPP (Energiepreispauschale)" vollkommen ausreicht.
- 5. Auf der Erfassungsseite geben Sie folgende Werte ein und gehen dann auf "Weiter" Tag = 99

Lohnart = Nummer der neu angelegte Lohnart Lohnsatz = 300,00

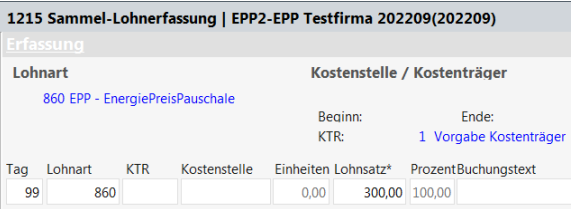

6. Als nächstes sehen Sie eine Vorab-Übersicht über alle Buchungen. Bestätigen Sie "Ausführen"

| 105 Schaf, Henriette |         |           |      |        |        |        |                             |
|----------------------|---------|-----------|------|--------|--------|--------|-----------------------------|
| Tag                  | Lohnart | Baustelle | EH   | Satz   | 96     | Betrag | Text                        |
| 99                   | 860     |           | 0.00 | 300.00 | 100.00 | 300.00 | EPP - EnergiePreisPauschale |

7. Die folgende Übersicht zeigt ihnen alle getätigten Buchungen an. Sollten Sie mehrere Betriebs stätten in dem Mandanten besitzen, dann klicken Sie auf "Wiederholen"

| 215 Sammer-Lonnerrassu                                                                                                    | ng   EPP2-EPP Testfirma 202209(202209)                                                                                                    |                                                    | ×                 |
|----------------------------------------------------------------------------------------------------|----------------------------------------------------------------------------------------------------|----------------------------------------------------|-------------------|
| lilkommen                                                                                                    |                                                                                                    |                                                    |                   |
| lit diesem Dialog werder                                                                                                    | n Lohnbuchungen erfasst, die nicht nur für<br>Jahren Gruppe von Mitarheitern, z.B. Feierte                                                                                                    | r einen Mitarbei                                   | ter               |
| eiten, sondern für eine g                                                                                                    | janze Gruppe von Mitarbeitern, z.B. Feierta                                                                                                    | agsionne, KUG, e                                   | etc.              |
| e können den Mitarbeit                                                                                                    | erkreis durch eine Fülle von Auswahlmögl                                                                                                    | ichkeiten genau                                    |                   |
| estimmen und eine auto                                                                                                    | matisierte Erfassung durchführen lassen.                                                                                                    |                                                    |                   |
|                                                                                                    | -                                                                                                    |                                                    |                   |
| n Anschluss an den Bucł                                                                                                    | nungslauf erhalten Sie ein Buchungsprotol                                                                                                    | koll, und treffen                                  | dann              |
| e Entscheidung, ob die                                                                                                    | Erfassung in Ihre Daten übernommen wer                                                                                                    | den soll.                                          |                   |
| Nas möchten Sie durchfü                                                                                                    | hren?                                                                                                    |                                                    |                   |
| Sammelbuchungen für eine                                                                                                    | Lohnart erfassen                                                                                                    |                                                    |                   |
| Sammelbuchungen für eine                                                                                                    | Lohnart stornieren                                                                                                    |                                                    |                   |
| <b>-</b>                                                                                                    | aktuelle Lohnperiode: 202209                                                                                                    |                                                    |                   |
|                                                                                                    |                                                                                                    |                                                    |                   |
|                                                                                                    |                                                                                                    |                                                    |                   |
|                                                                                                    |                                                                                                    |                                                    |                   |
|                                                                                                    |                                                                                                    |                                                    |                   |
|                                                                                                    |                                                                                                    |                                                    |                   |
|                                                                                                    |                                                                                                    |                                                    |                   |
|                                                                                                    |                                                                                                    |                                                    |                   |
|                                                                                                    | <u>v</u>                                                                                                    | Veiter $ ightarrow$ X A                            | <u>bbreche</u>    |
|                                                                                                    | V                                                                                                    | Veiter $\rightarrow$ $\mathbf{X}$ A                | \ <u>b</u> breche |
|                                                                                                    | <u>۷</u>                                                                                                    | $\underline{V}$ eiter $\rightarrow$ $\mathbf{X}$ A | A <u>b</u> breche |
| 215 Sammel-Lohnerfass                                                                                                    | ⊻<br>ung   EPP2-EPP Testfirma 202209(202209)                                                                                                    | Veiter $\rightarrow$ X A                           | \ <u>b</u> breche |
| .215 Sammel-Lohnerfassi<br>uuswahl der Mitarbeite                                                                                                    | ⊻<br>ung   EPP2-EPP Testfirma 202209(202209)                                                                                                    | Veiter $\rightarrow$ X A                           | \ <u>b</u> breche |
| .215 Sammel-Lohnerfass<br>uswahl der Mitarbeite<br>Auswahl - Betriebsstätter                                                                                                    | ⊻<br>ung   EPP2-EPP Testfirma 202209(202209)<br>I<br>1 -                                                                                                    | Veiter $\rightarrow$ X A                           | \ <u>b</u> breche |
| . <b>215 Sammel-Lohnerfass</b><br>Auswahl der Mitarbeite<br>Auswahl - Betriebsstätter<br>3SNr.                                                                                                    | ⊻<br>ung   EPP2-EPP Testfirma 202209(202209)<br>I                                                                                                    | Veiter $\rightarrow$ X A                           | A <u>b</u> breche |
| 215 Sammel-Lohnerfass<br>uswahl der Mitarbeite<br>Auswahl - Betriebsstätter<br>3SNr.<br>Von:                                                                                                    | y<br>ung   EPP2-EPP Testfirma 202209(202209)<br>I<br>I<br>I ∼<br>Testfirma Qualitätskontrolle ITSG                                                                                                    | Veiter $\rightarrow$ X A                           | A <u>b</u> breche |
| 215 Sammel-Lohnerfassi<br>Auswahl der Mitarbeite<br>Auswahl - Betriebsstätter<br>3SNr.<br>Von:                                                                                                    | ⊻<br>ung   EPP2-EPP Testfirma 202209(202209)<br>r<br>1 ~<br>1 ~ Testfirma Qualitätskontrolle ITSG                                                                                                    | Veiter $\rightarrow$ X A                           | A <u>b</u> breche |
| .215 Sammel-Lohnerfass<br>Auswahl der Mitarbeite<br>Auswahl - Betriebsstätter<br>3SNr.<br>Von:<br>Auswahl - Mitarbeiter -                                                                                                    | ung   EPP2-EPP Testfirma 202209(202209)<br>I<br>1 ✓ Testfirma Qualitätskontrolle ITSG                                                                                                    | Veiter $\rightarrow$ X A                           | A <u>b</u> breche |
| 215 Sammel-Lohnerfassi<br>Auswahl der Mitarbeite<br>Auswahl - Betriebsstätter<br>3SNr.<br>Von:<br>Auswahl - Mitarbeiter -<br>Personalnummer                                                                                                    | y<br>ung   EPP2-EPP Testfirma 202209(202209)<br>1 -<br>1 → Testfirma Qualitätskontrolle ITSG                                                                                                    | Veiter $\rightarrow$ X A                           | A <u>b</u> breche |
| .215 Sammel-Lohnerfass<br>Auswahl der Mitarbeite<br>Auswahl - Betriebsstätter<br>BSNr.<br>Von:<br>Auswahl - Mitarbeiter -<br>Personalnummer<br>Von:                                                                                                    | ung   EPP2-EPP Testfirma 202209(202209)<br>1 -<br>1 → Testfirma Qualitätskontrolle ITSG<br>00 → Hein,Fisch                                                                                                    | ⊻eiter → X A                                       | \ <u>b</u> breche |
| 215 Sammel-Lohnerfassi<br>Auswahl der Mitarbeite<br>Auswahl - Betriebsstätter<br>BSNr.<br>Von:<br>Auswahl - Mitarbeiter -<br>Personalnummer<br>Von:<br>13is:<br>130                                                                                                    | ung   EPP2-EPP Testfirma 202209(202209)<br>1 -<br>1 ✓ Testfirma Qualitätskontrolle ITSG<br>100 ✓ Hein,Fisch<br>11B ✓ Rita,Rabe                                                                                                  | ⊻eiter → X A                                       |                   |
| .215 Sammel-Lohnerfassi<br>Auswahl der Mitarbeite<br>Auswahl - Betriebsstätter<br>BSNr.<br>Von:<br>Auswahl - Mitarbeiter -<br>Personalnummer<br>Von:<br>13is: 130                                                                                                    | ung   EPP2-EPP Testfirma 202209(202209)<br>1 -<br>1 ✓ Testfirma Qualitätskontrolle ITSG<br>100 ✓ Hein,Fisch<br>11B ✓ Rita,Rabe                                                                                                  | ⊻eiter → X A                                       |                   |
| 215 Sammel-Lohnerfassi<br>Auswahl der Mitarbeiter<br>Auswahl - Betriebsstätter<br>BSNr.<br>Von:<br>Auswahl - Mitarbeiter -<br>Personalnummer<br>Von:<br>3is:<br>130<br>Auswahl - Kolonnen -                                                                                                    | ung   EPP2-EPP Testfirma 202209(202209)<br>1 -<br>1 → Testfirma Qualitätskontrolle ITSG<br>100 → Hein,Fisch<br>11B → Rita,Rabe                                                                                                  | ⊻eiter → X A                                       |                   |
| L215 Sammel-Lohnerfass<br>Auswahl der Mitarbeite<br>Auswahl - Betriebsstätter<br>BSNr.<br>Von:<br>Auswahl - Mitarbeiter -<br>Personalnummer<br>Von:<br>Bis:<br>130<br>Auswahl - Kolonnen -<br>Colonne                                                                                                    | ung   EPP2-EPP Testfirma 202209(202209)<br>1 -<br>1 ✓ Testfirma Qualitätskontrolle ITSG<br>00 ✓ Hein,Fisch<br>1B ✓ Rita,Rabe                                                                                                    | <u>V</u> eiter → X A                               | \breche           |
| L215 Sammel-Lohnerfass<br>Auswahl der Mitarbeite<br>Auswahl - Betriebsstätter<br>BSNr.<br>Von:<br>Auswahl - Mitarbeiter -<br>Personalnummer<br>Von:<br>Bis:<br>130<br>Auswahl - Kolonnen -<br>Colonne                                                                                                    | ung   EPP2-EPP Testfirma 202209(202209)<br>1 -<br>1 ✓ Testfirma Qualitätskontrolle ITSG<br>100 ✓ Hein,Fisch<br>11B ✓ Rita,Rabe                                                                                                  | <u>V</u> eiter → X A                               | \breche           |
| L215 Sammel-Lohnerfass<br>Auswahl der Mitarbeite<br>Auswahl - Betriebsstätter<br>BSNr.<br>Von:<br>Auswahl - Mitarbeiter -<br>Personalnummer<br>Von:<br>Bis:<br>130<br>Auswahl - Kolonnen -<br>Colonne                                                                                                    | ung   EPP2-EPP Testfirma 202209(202209)<br>1 -<br>1 ✓ Testfirma Qualitätskontrolle ITSG<br>100 ✓ Hein,Fisch<br>11B ✓ Rita,Rabe<br>                                                                                              | <u>V</u> eiter → X A                               | \breche           |
| L215 Sammel-Lohnerfass<br>Auswahl der Mitarbeite<br>Auswahl - Betriebsstätter<br>BSNr.<br>Von:<br>Auswahl - Mitarbeiter -<br>Personalnummer<br>Von:<br>Bis:<br>130<br>Auswahl - Kolonnen -<br>Colonne<br>Von:                                                                                                    | ung   EPP2-EPP Testfirma 202209(202209)<br>1 -<br>1 → Testfirma Qualitätskontrolle ITSG<br>00 → Hein,Fisch<br>11B → Rita,Rabe<br><br>is                                                                                         | <u>V</u> eiter → X A                               |                   |
| L215 Sammel-Lohnerfass<br>Auswahl der Mitarbeite<br>Auswahl - Betriebsstätter<br>BSNr.<br>Von:<br>Auswahl - Mitarbeiter -<br>Personalnummer<br>Von:<br>Bis:<br>130<br>Auswahl - Kolonnen -<br>Colonne<br>Von:<br>Auswahl - Mitarbeiterkret<br>Im lfd. Monat beschäftigte Mit                                                                                                    | ung   EPP2-EPP Testfirma 202209(202209)<br>1 -<br>1 ♥ Testfirma Qualitätskontrolle ITSG<br>00 ♥ Hein,Fisch<br>1B ♥ Rita,Rabe<br>•<br>is<br>tarbeiter                                                                            | <u>V</u> eiter → X A                               | \breche           |
| L215 Sammel-Lohnerfass         Auswahl der Mitarbeiter         Auswahl - Betriebsstätter         BSNr.         Von:         Auswahl - Mitarbeiter -         Personalnummer         Von:         Bis:         130         Auswahl - Kolonnen -         Kolonne         Von:         Im Ifd. Monat beschäftigte Mit         Im Ifd. Monat beschäftigte Mit                                                                             | ung   EPP2-EPP Testfirma 202209(202209)<br>1 -<br>1 ✓ Testfirma Qualitätskontrolle ITSG<br>00 ✓ Hein,Fisch<br>1B ✓ Rita,Rabe<br>is<br>tarbeiter<br>tarbeiter<br>tarbeiter                                                       | <u>V</u> eiter → X A                               | breche            |
| L215 Sammel-Lohnerfass         Auswahl der Mitarbeite         Auswahl - Betriebsstätter         SSNr.         Von:         Auswahl - Mitarbeiter -         Personalnummer         Von:         IBis:         130         Auswahl - Kolonnen -         Kolonne         Von:         Im Ifd. Monat beschäftigte Mit         Im Ifd. Monat beschäftigte Mit         Nur am Monatsende tätige Mit         Alle mit EPP (Energiepreispau) | ung   EPP2-EPP Testfirma 202209(202209)<br>1 -<br>1 ♥ Testfirma Qualitätskontrolle ITSG<br>100 ♥ Hein,Fisch<br>11B ♥ Rita,Rabe<br>is<br>tarbeiter<br>tarbeiter<br>tarbeiter<br>tarbeiter<br>tarbeiter<br>tarbeiter<br>tarbeiter | <u>V</u> eiter → X A                               | \breche           |

Jetzt können Sie die Lohnabrechnung drucken. Achtung, vergessen Sie nicht die restlichen Erfassungen für den Monat zu machen!!!

Auf der Lohnabrechnung steht die EPP-Lohnart einmal oben im Bruttoteil, und zwar nur im Steuerbrutto (außer bei geringfügig Beschäftigten mit 2 % Pauschsteuer), des Weiteren taucht Sie noch unter den persönlichen Be- und Abzügen als Nettobetrag auf.

| Lohnart Syr | n Bezeichnung                      | Einheiten | Satz               | %-Satz EB | Steuer-Brutto | SV-Brutto   | Gesamtbrutto |           |
|-------------|------------------------------------|-----------|--------------------|-----------|---------------|-------------|--------------|-----------|
| 02          | Gehalt                             |           |                    |           | 4.148,49      | 4.148,49    | 4.148,49     |           |
| 860         | EPP - EnergiePreisPauschale        |           |                    | ✓         | 300,00        |             |              |           |
|             | Summe Brutto Gesamt                |           |                    |           | 4.448,49      | 4.148,49    | 4.148,49     | 4.148,49  |
|             | davon aus lfd. Entgelt             |           |                    |           | 4.148,49      | 4.148,49    |              |           |
|             | davon aus Einmalbezügen            |           |                    |           | 300,00        | 0,00        |              |           |
|             | Gesetzliche Abzüge vom Bruttolohn  |           | <u>Brutto Ifd.</u> | Brutto EB | lfd.Bezug     | Einmalbezug | Monat        |           |
|             | Lohnsteuer                         | 30        | 4.148,49           | 300,00    | 668,66        | 88,00       | 756,66       |           |
|             | Kirchensteuer                      | 30        | 4.148,49           | 300,00    | 0,00          | 0,00        | 0,00         |           |
|             | Solidaritätszuschlag               | 30        | 4.148,49           | 300,00    | 0,00          | 0,00        | 0,00         |           |
|             | AN-Anteil Krankenversicherung      | 30        | 4.148,49           | 0,00      | 338,10        | 0,00        | 338,10       |           |
|             | AN-Anteil Rentenversicherung       | 30        | 4.148,49           | 0,00      | 385,81        | 0,00        | 385,81       |           |
|             | AN-Anteil Arbeitslosenversicherung | 30        | 4.148,49           | 0,00      | 49,78         | 0,00        | 49,78        |           |
|             | AN-Anteil Pflegeversicherung       | 30        | 4.148,49           | 0,00      | 84,01         | 0,00        | 84,01        |           |
|             | Summe gesetzliche Abzüge           |           |                    |           |               |             | 1.614,36     | -1.614,36 |
|             | Nettolohn nach gesetzl. Abzügen    |           |                    |           |               |             |              | 2.534,13  |
|             | Persönliche Bezüge / Abzüge        |           |                    |           |               |             |              |           |
|             | EPP gezahlt                        |           |                    |           |               |             | 300,00       |           |
|             | Summe persönliche Bezüge / Abzüge  |           |                    |           |               |             | 300,00       | 300,00    |
|             | Auszahlung                         |           |                    |           |               |             |              | 2.834,13  |

#### Abb. Abrechnung eines Mitarbeiters mit EPP

| Lohnart Sym Bezeichnung |                                   | Einheiten | Satz        | %-Satz EB | Steuer-Brutto | SV-Brutto   | Gesamtbrutto |        |
|-------------------------|-----------------------------------|-----------|-------------|-----------|---------------|-------------|--------------|--------|
| 97                      | Gehalt                            | 40,00     | 11,25       |           | 450,00        | 450,00      | 450,00       |        |
|                         | Summe Brutto Gesamt               |           |             |           | 450,00        | 450,00      | 450,00       | 450,00 |
|                         | davon aus lfd. Entgelt            |           |             |           | 450,00        | 450,00      |              |        |
|                         | Gesetzliche Abzüge vom Bruttolohn |           | Brutto Ifd. | Brutto EB | lfd.Bezug     | Einmalbezug | Monat        |        |
|                         | AN-Anteil Rentenversicherung      | 30        | 450,00      | 0,00      | 16,20         | 0,00        | 16,20        |        |
|                         | Summe gesetzliche Abzüge          |           |             |           |               |             | 16,20        | -16,20 |
|                         | Nettolohn nach gesetzl. Abzügen   |           |             |           |               |             |              | 433,80 |
|                         | Persönliche Bezüge / Abzüge       |           |             |           |               |             |              |        |
|                         | EPP gezahlt                       |           |             |           |               |             | 300,00       |        |
|                         | Summe persönliche Bezüge / Abzüge |           |             |           |               |             | 300,00       | 300,00 |
|                         | Auszahlung                        |           |             |           |               |             |              | 733,80 |

Abb. Abrechnung eines geringfügig Beschäftigten mit 2 % Pauschalsteuer mit EPP

Eine manuelle Erfassung der EPP im Dialog 1211 ist ebenfalls möglich. Hier wird bei der Erfassung geprüft, ob der Haken "EPP" im Mitarbeiter gesetzt wurde. Ist er nicht gesetzt, also der Mitarbeiter nicht anspruchsberechtigt, dann bekommen Sie folgende Meldung:

| Information [1211 Lohnerfassung nach Mitarbeiter   EPP2-EPP Testfirma 202209(202209);                                                                                                    |
|----------------------------------------------------------------------------------------------------|
| Der Mitarbeiter "100" ist nicht für die Zahlung der EPP bzw sonstiger Zuwendung berechtigt. Eine<br>Buchung mit der Lohnart 860 [EPP - EnergiePreisPauschale] Kalendarium [101: EPP und ähnliche<br>Auszahlungen] ist unzulässig. |

Sollten Sie schon versuchen die EPP in einem Monat vor September 2022 zu erfassen, dann bekommen Sie folgende Meldung:

|   | Information | rmation [1211 Lohnerfassung nach Mitarbeiter   EPP-EPP Testfirma(202208); V48.0/802]                                         |
|---|-------------|----------------------------------------------------------------------------------------------------|
|   | i           | In der Periode "202208" ist die Zahlung einer Lohnart mit dem Kalendarium "101:EPP und ähnliche<br>Auszahlungen" unzulässig. |
| L | L           | [                                                                                                    |

Wenn der Haken "EPP" gesetzt wurde, aber keine Lohnart in der Abrechnung September 2022 kommt, dann gibt's auch diese Meldung auf der Lohnabrechnung:

Mitarbeiter 104 Hund, Hans / Periode 202209

Fehler: Der Mitarbeiter "104" ist in der Periode "202209" als EPP berechtigt gekennzeichnet. Es wurde keine EPP gezahlt!

EPP erfasst, aber Mitarbeiter ohne Haken "EPP":

Mitarbeiter 107 Pferd, Helga / Periode 202209

Fehler: Der Mitarbeiter "107" ist in der Periode "202209" nicht als EPP berechtigt gekennzeichnet. Es wurde jedoch eine EPP [300,00] gezahlt!

Als Nachweis der ausgezahlten EPP gegenüber dem Finanzamt bekommen die Mitarbeiter einen neuen Großbuchstaben "E" auf Ihre Lohnsteuerbescheinigung gedruckt. Entweder auf der Jahres-LSTB oder beim Austritt nach der Auszahlung.

| 1. | Bescheinigungszeitraum                               | VOI         | m - bis    |
|----|------------------------------------------------------|-------------|------------|
|    |                                                      | 01.01       | 30.09.2022 |
| 2. | Zeiträume ohne Anspruch auf Arbeitslohn              | Anzahl "U": | 0          |
|    | Grossbuchstaben (E,S,M,F,FR)                         |             | E          |
|    |                                                      | EUR         | Ct.        |
| 3. | Bruttoarbeitslohn einschl. Sachbezüge ohne 9.und 10. |             | 42586,41   |
| 4. | Einbehaltene Lohnsteuer von 3.                       |             | 7543,19    |

#### Viel Erfolg bei der Umsetzung!!!

© Copyright BauSU® GmbH 1996 - 2022 · Herausgeber: Bau-Software Unternehmen GmbH von Stefan Niehoff · Stand: August 2022